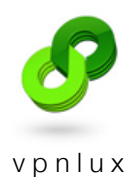

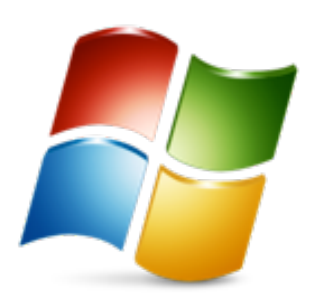

# Setup OpenVPN on Windows 7

English version

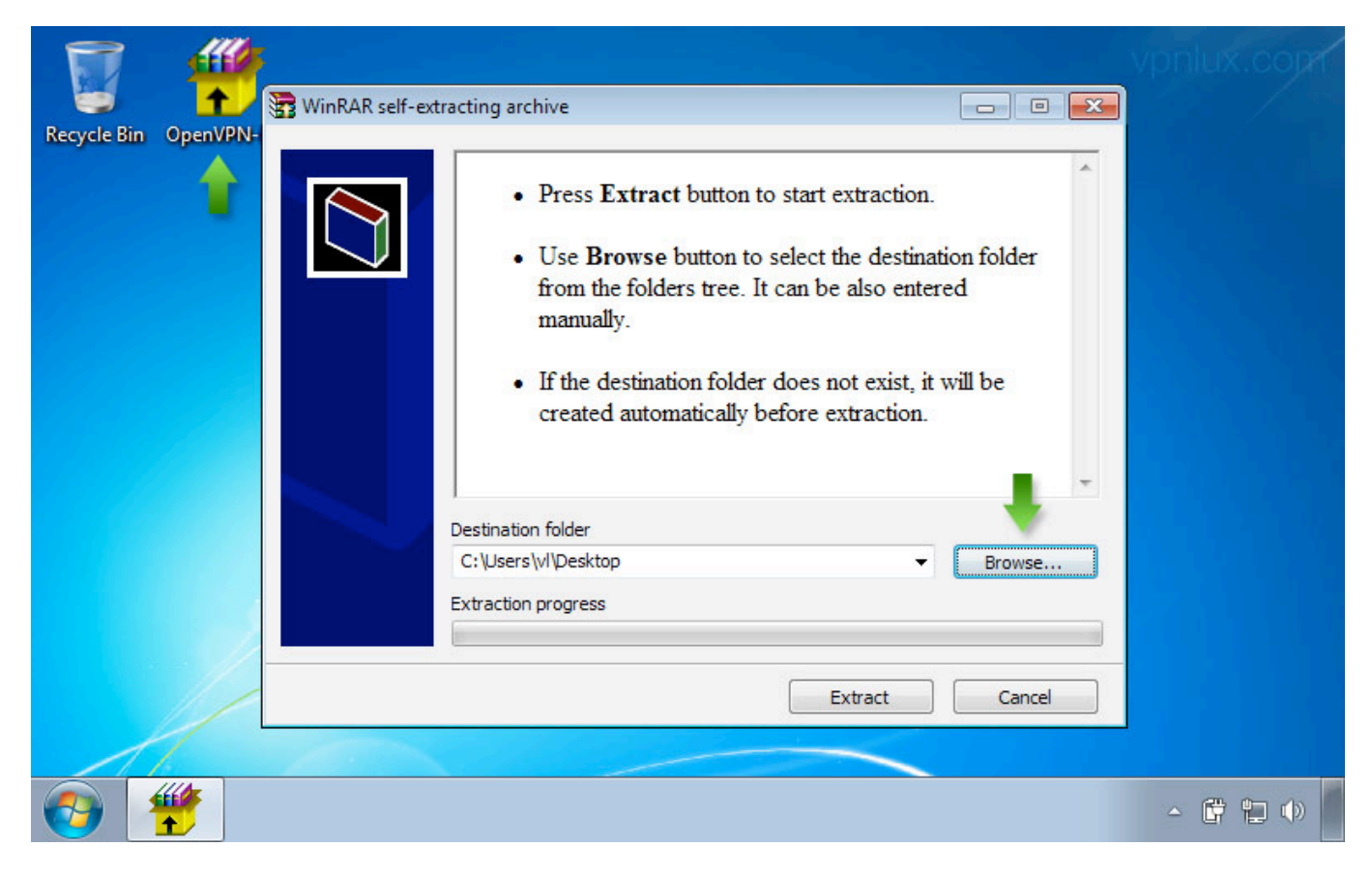

STEP 2. Select your desired installation path. It's portable application and can be run on a removable storage device. Hit **OK** 

|             | - Mile   |              |                                                |    |         |                                  | N  |        |  |
|-------------|----------|--------------|------------------------------------------------|----|---------|----------------------------------|----|--------|--|
|             | 1        | WinRAR self- | extracting archive                             |    |         |                                  | 23 |        |  |
| Recycle Bin | OpenVPN- |              | Browse For Folder<br>Select destination folder |    | ×       |                                  | *  |        |  |
|             |          |              |                                                |    |         | n folder<br>1<br>11 be<br>Browse | -  |        |  |
|             | 2        |              | Make New Folder                                | ОК | Cancel  |                                  |    |        |  |
|             |          |              |                                                | [  | Extract | Cancel                           |    |        |  |
|             |          |              |                                                |    |         |                                  |    | - 6 12 |  |

#### STEP 1. Run downloaded archive and click Browse

#### STEP 3. Click Extract

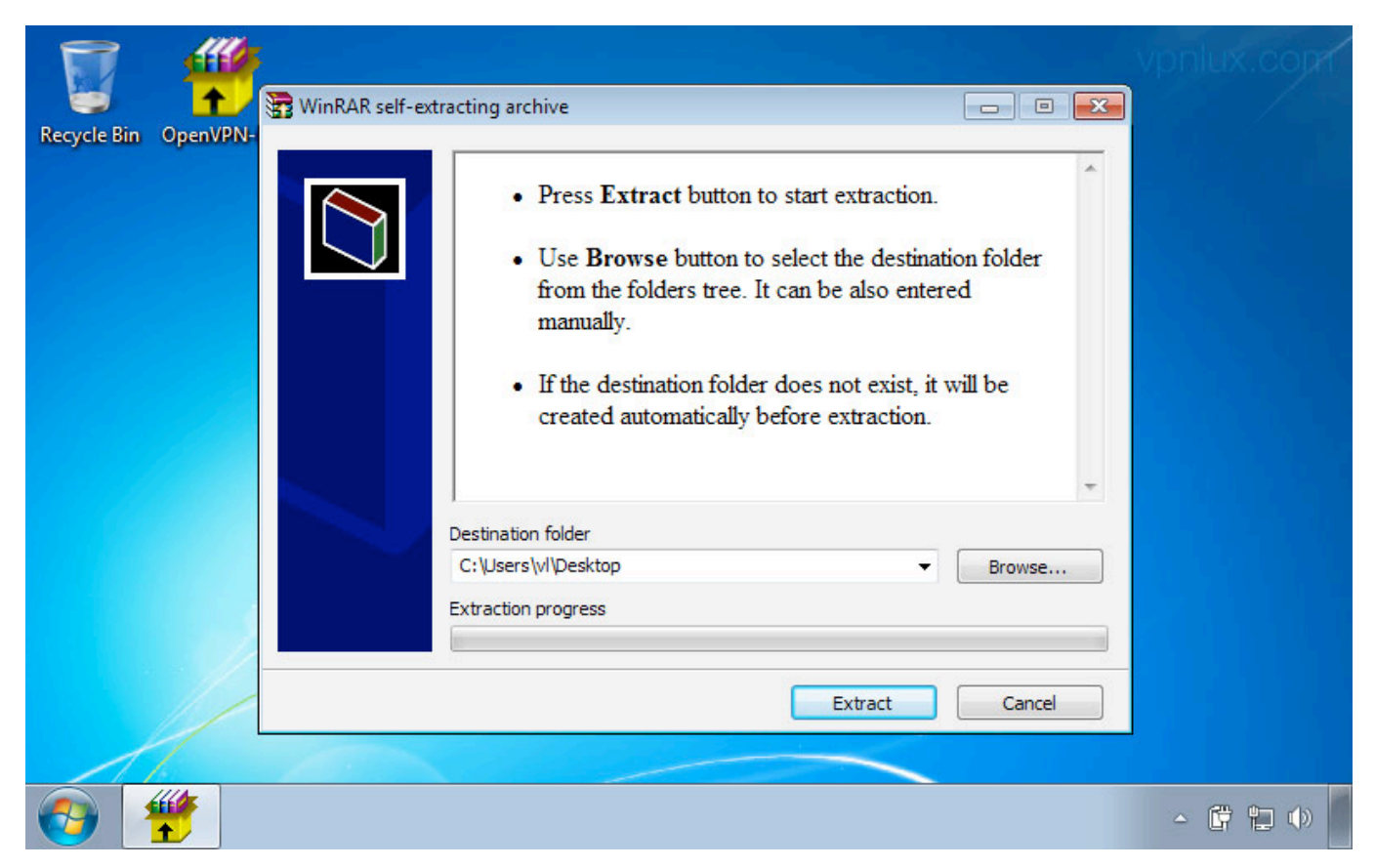

STEP 4. Open extracted folder. Right click on the OpenVPNPortable and select Run as administrator

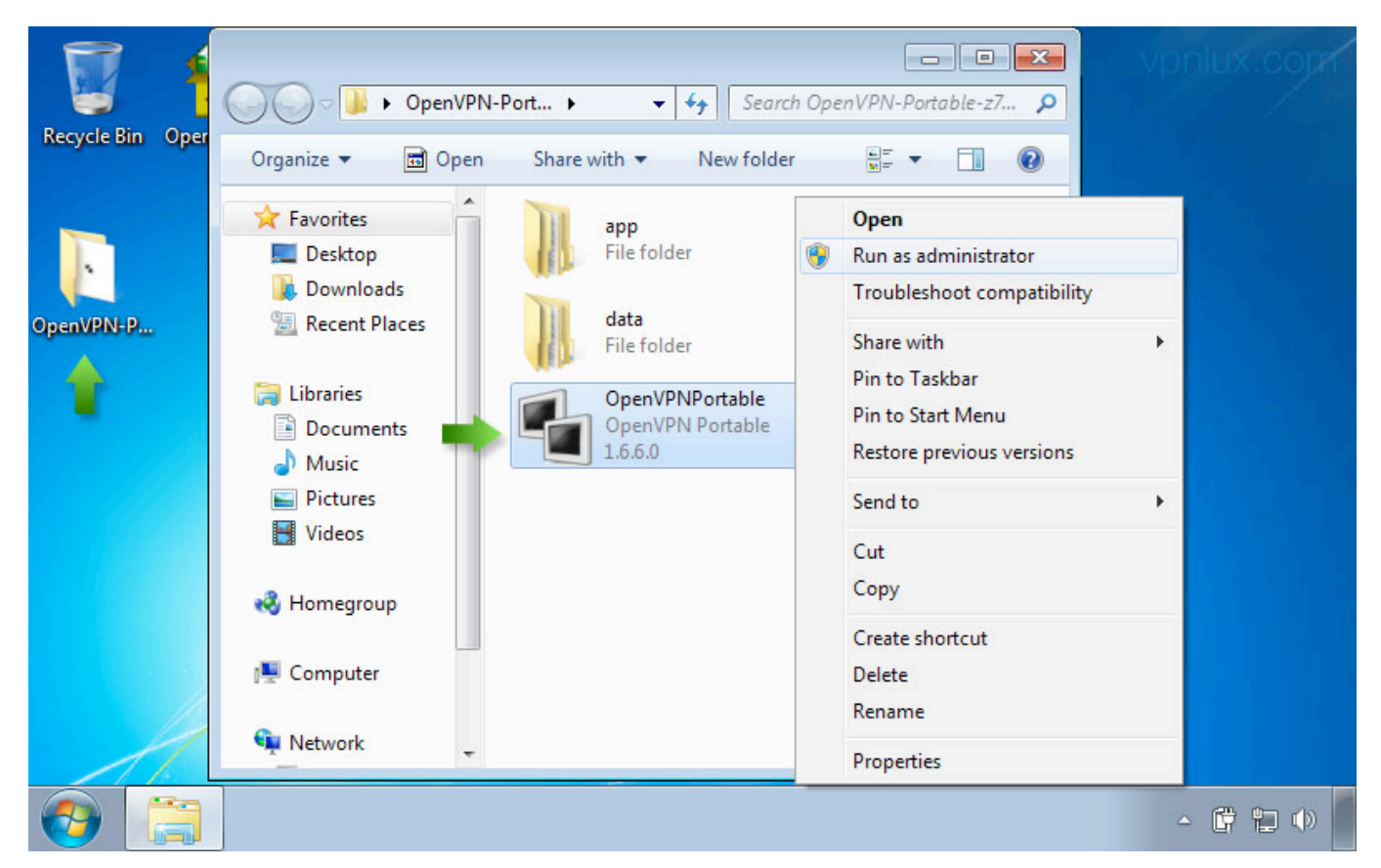

#### STEP 5. Click Yes to install Tap-driver

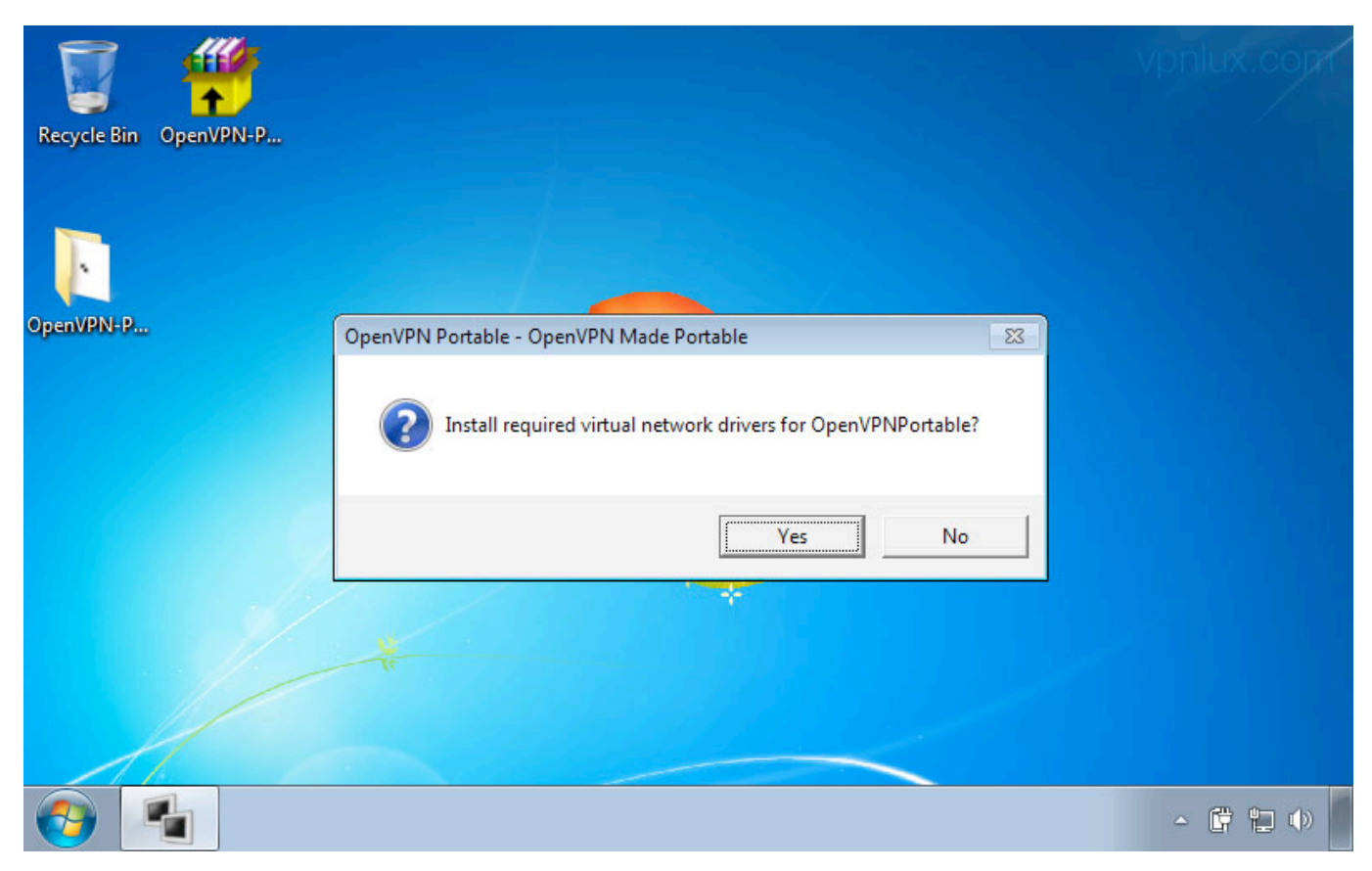

## STEP 6. Select Always trust software from OpenVPN checkbox and hit Install

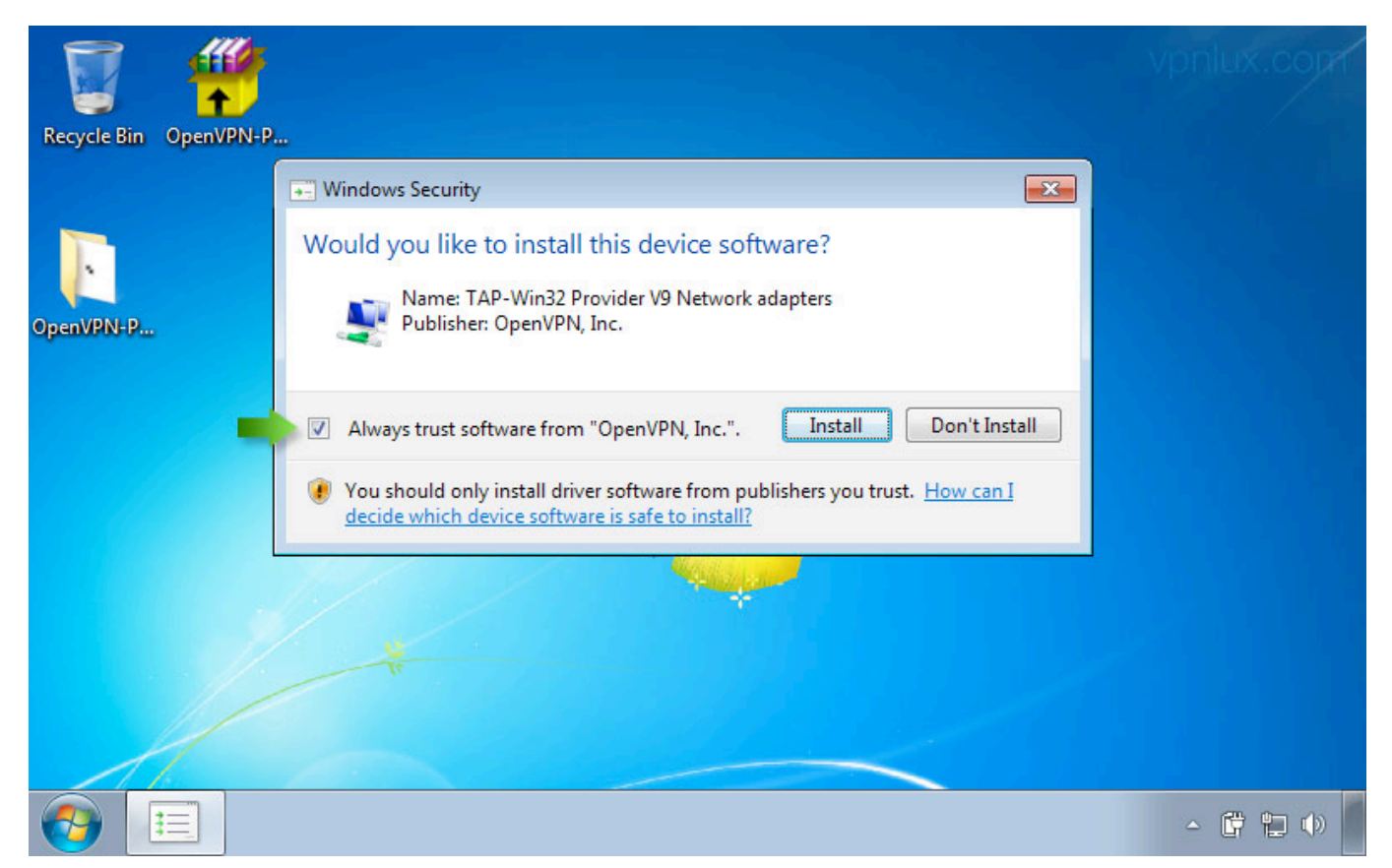

STEP 7. Right click on the OpenVPN icon in system tray, select your connection name and then **Connect**. *NB!* First of all we recommend using a UDP connection, if it is stable, otherwise, use TCP

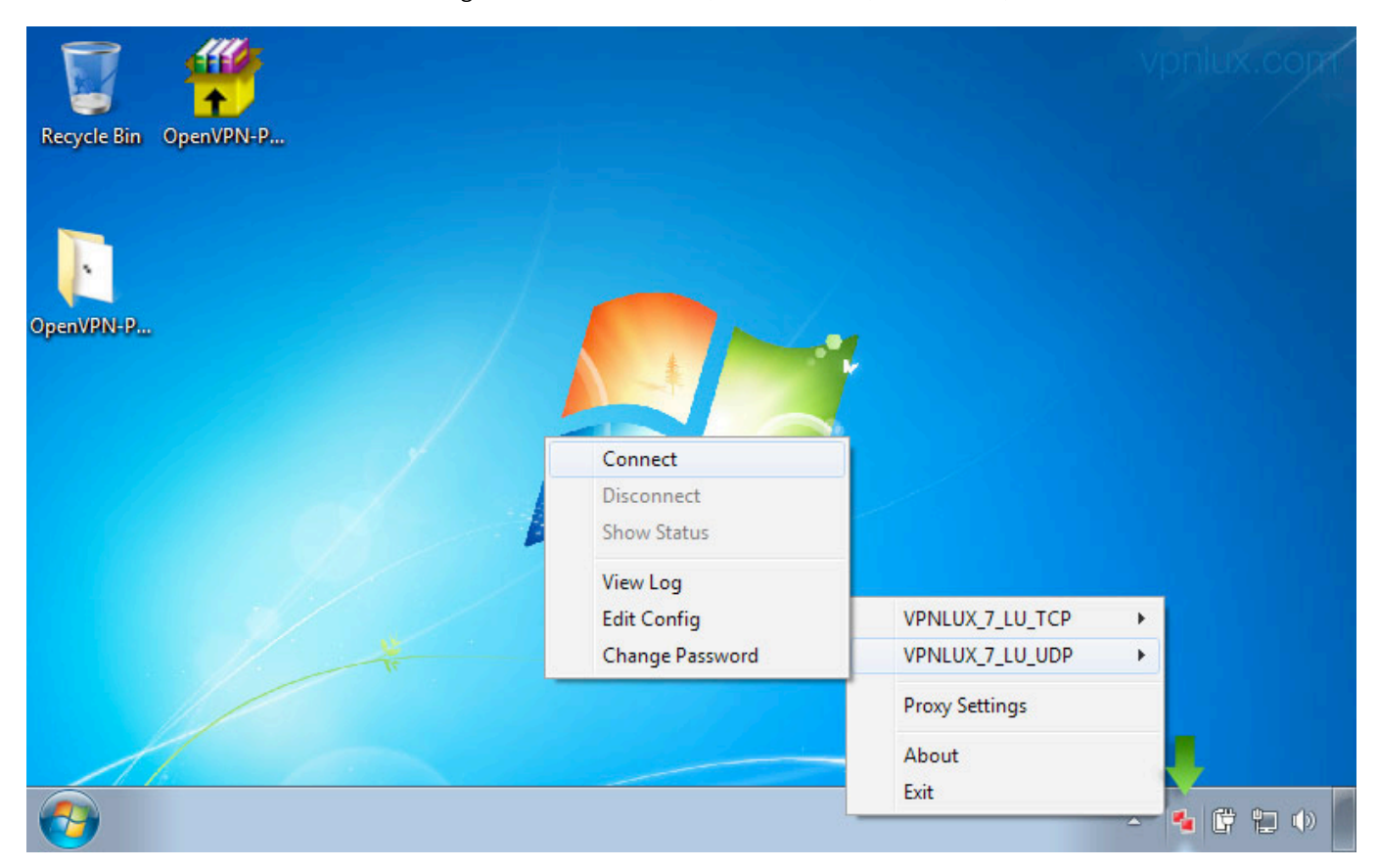

#### STEP 8. Click Allow access

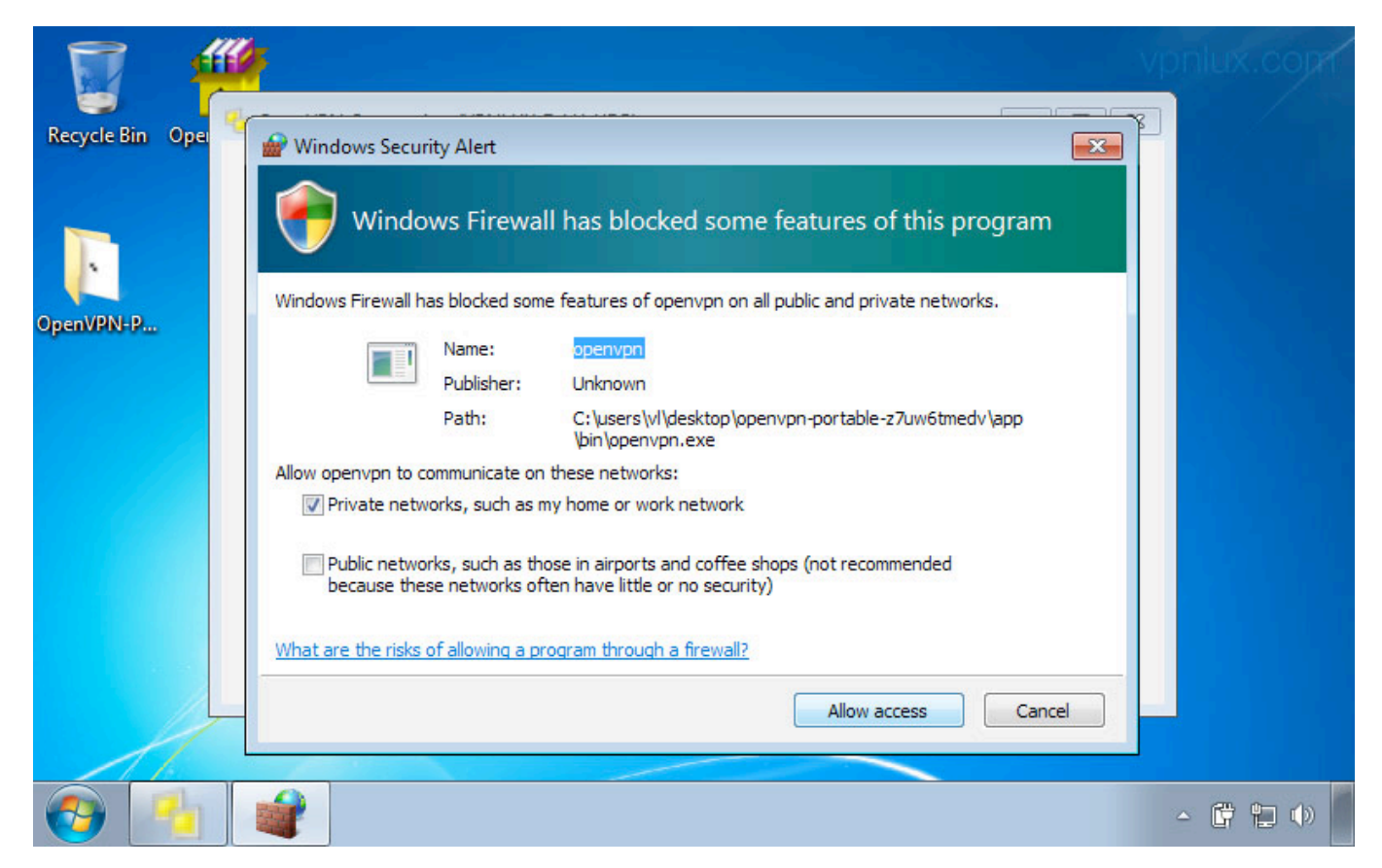

STEP 9. Right click on the OpenVPN icon in system tray, select your active connection and then **Disconnect** when you finish

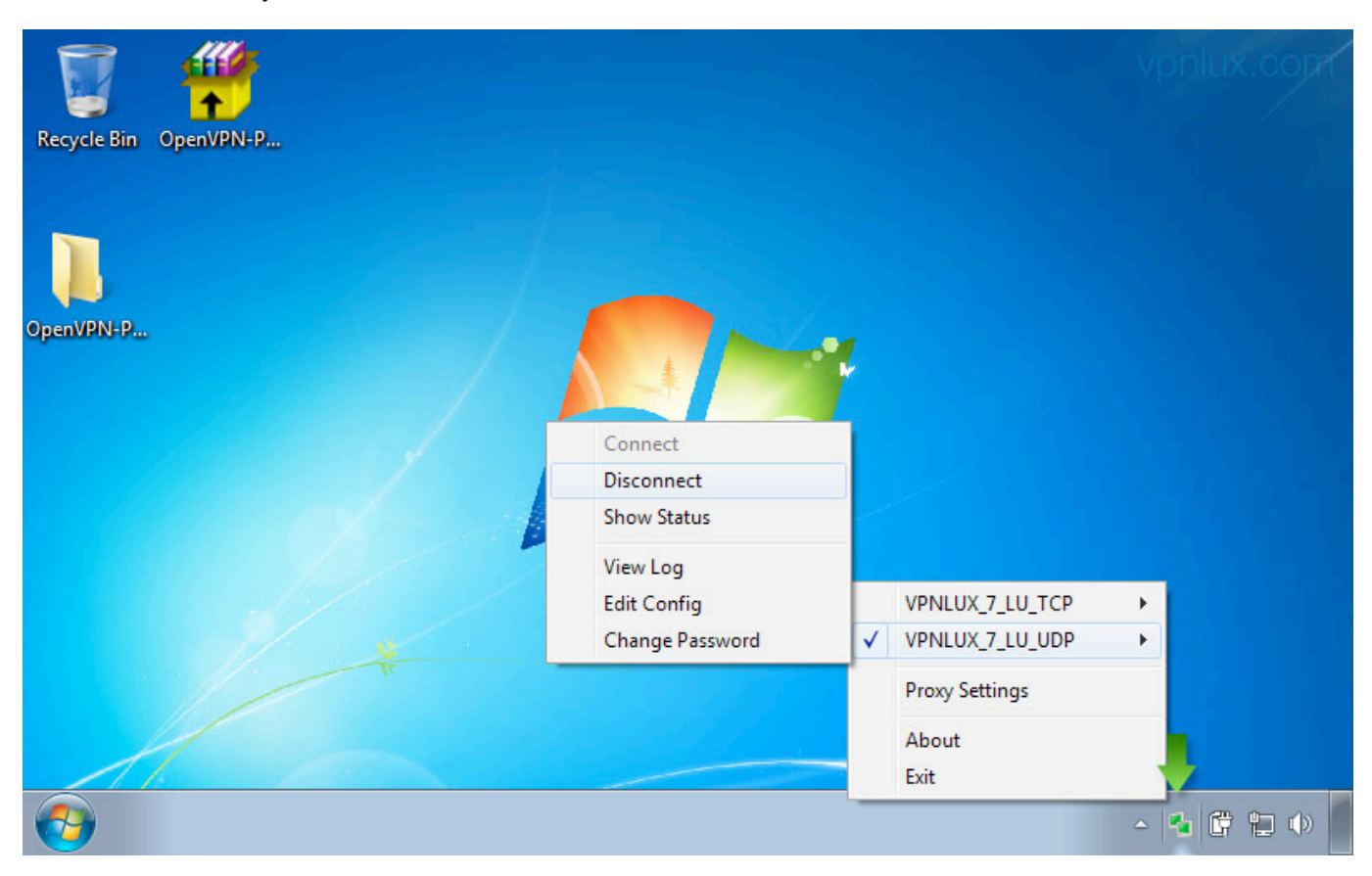

STEP 10. Right click on the OpenVPN icon in system tray and click Exit

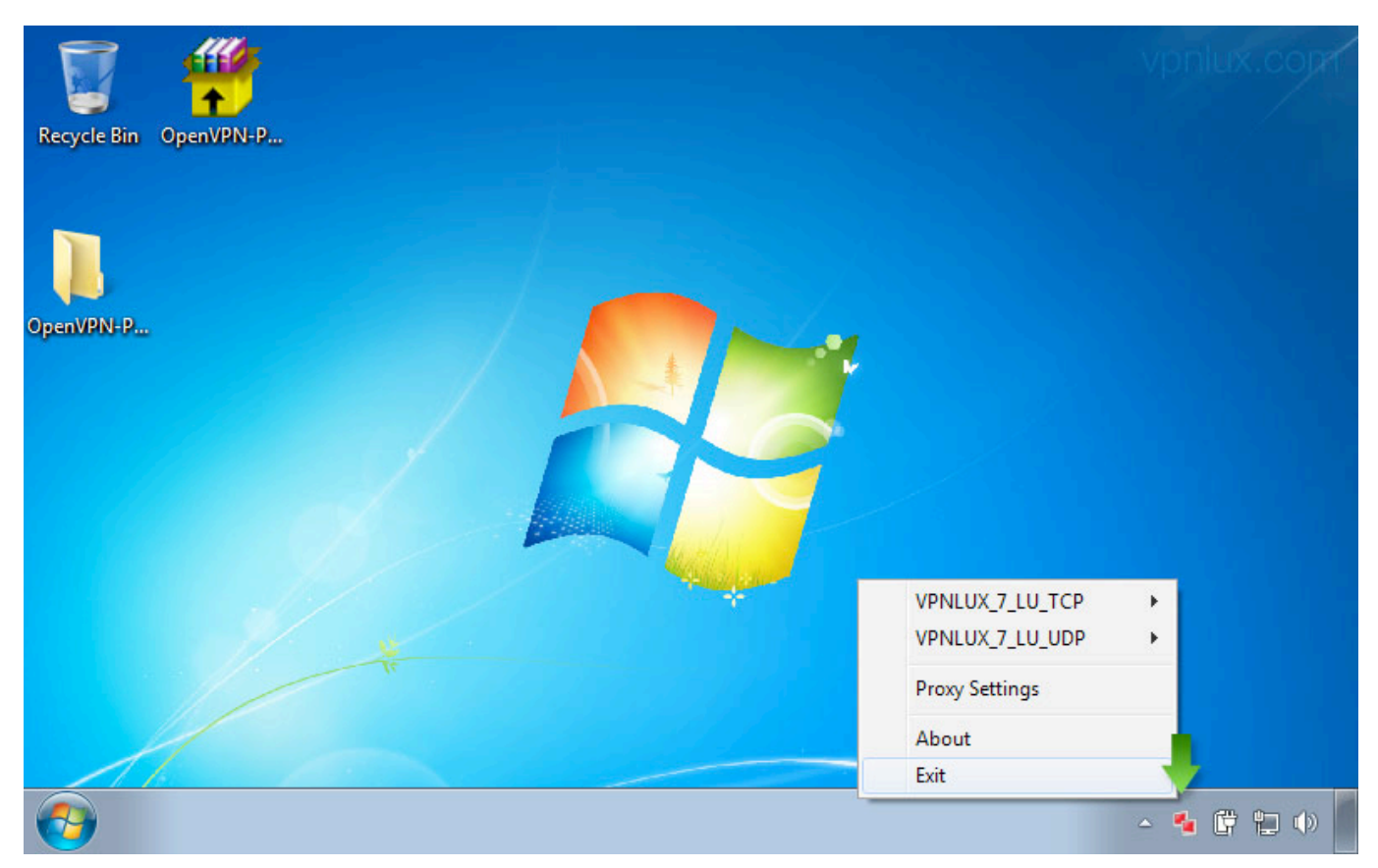

STEP 11. Click **Yes** to delete the tap-driver (the driver will be reinstalled the next time), or click **No** to leave the driver installed

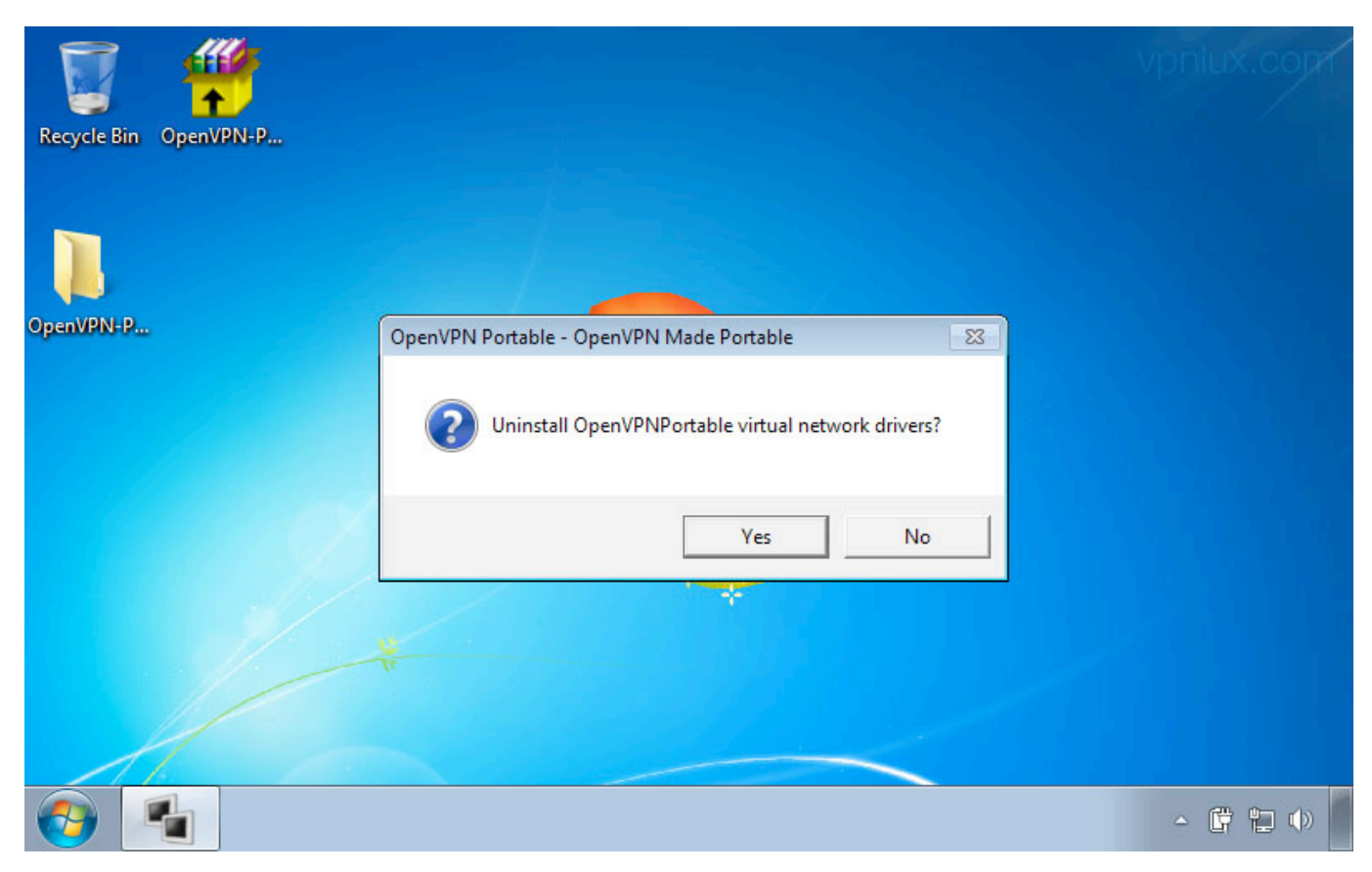

**NB!** Never save a program or configuration files on public computers! If someone connects with your details, you will be disconected!

UNINSTALL

STEP 1. Uninstall the driver when exiting the program (STEP 11). Select program folder and press **Shift** +**Delete** or rigth click on the program folder and select **Delete** 

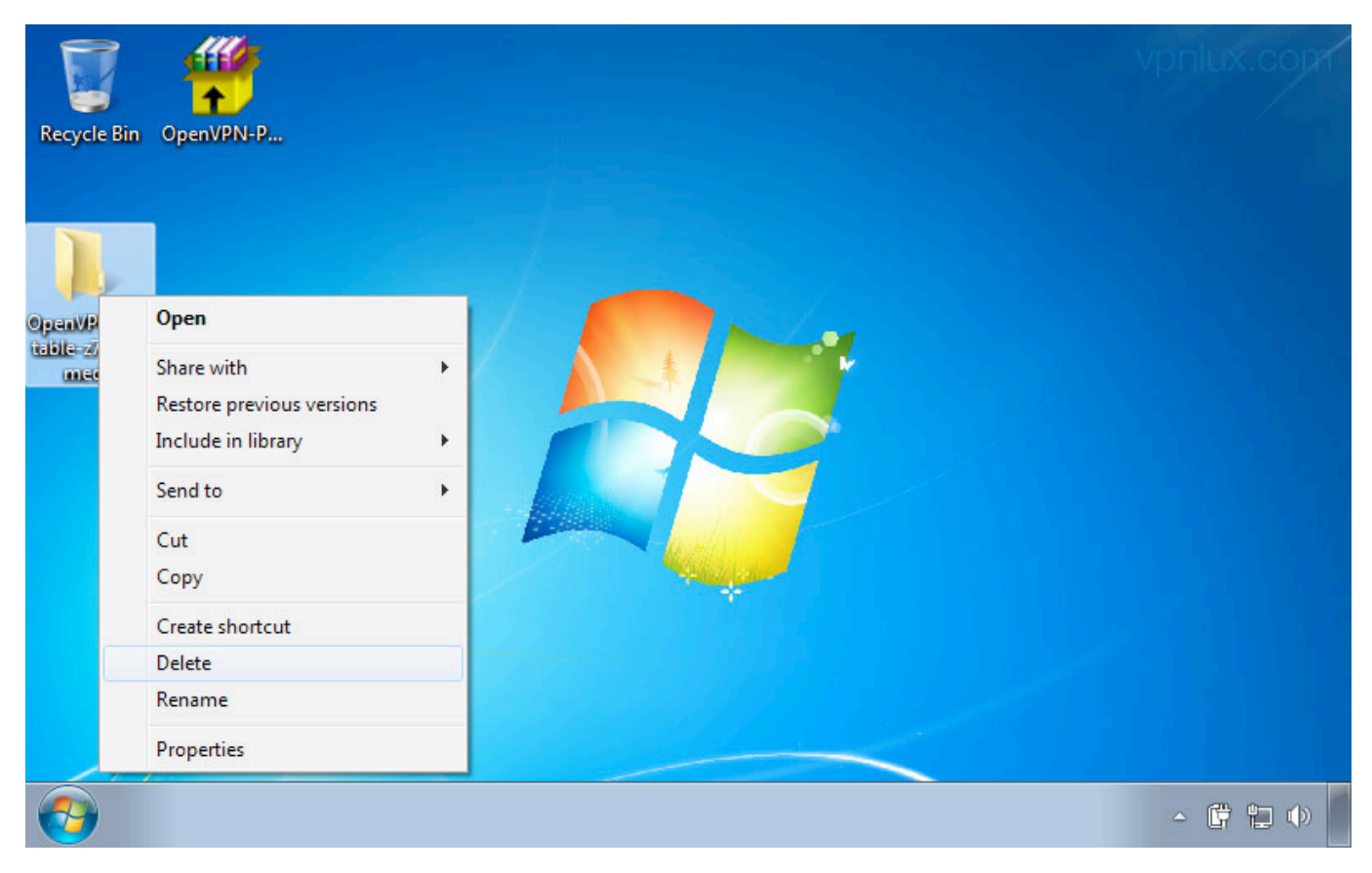

### STEP 2. Confirm deletion and Empty Recycle Bin

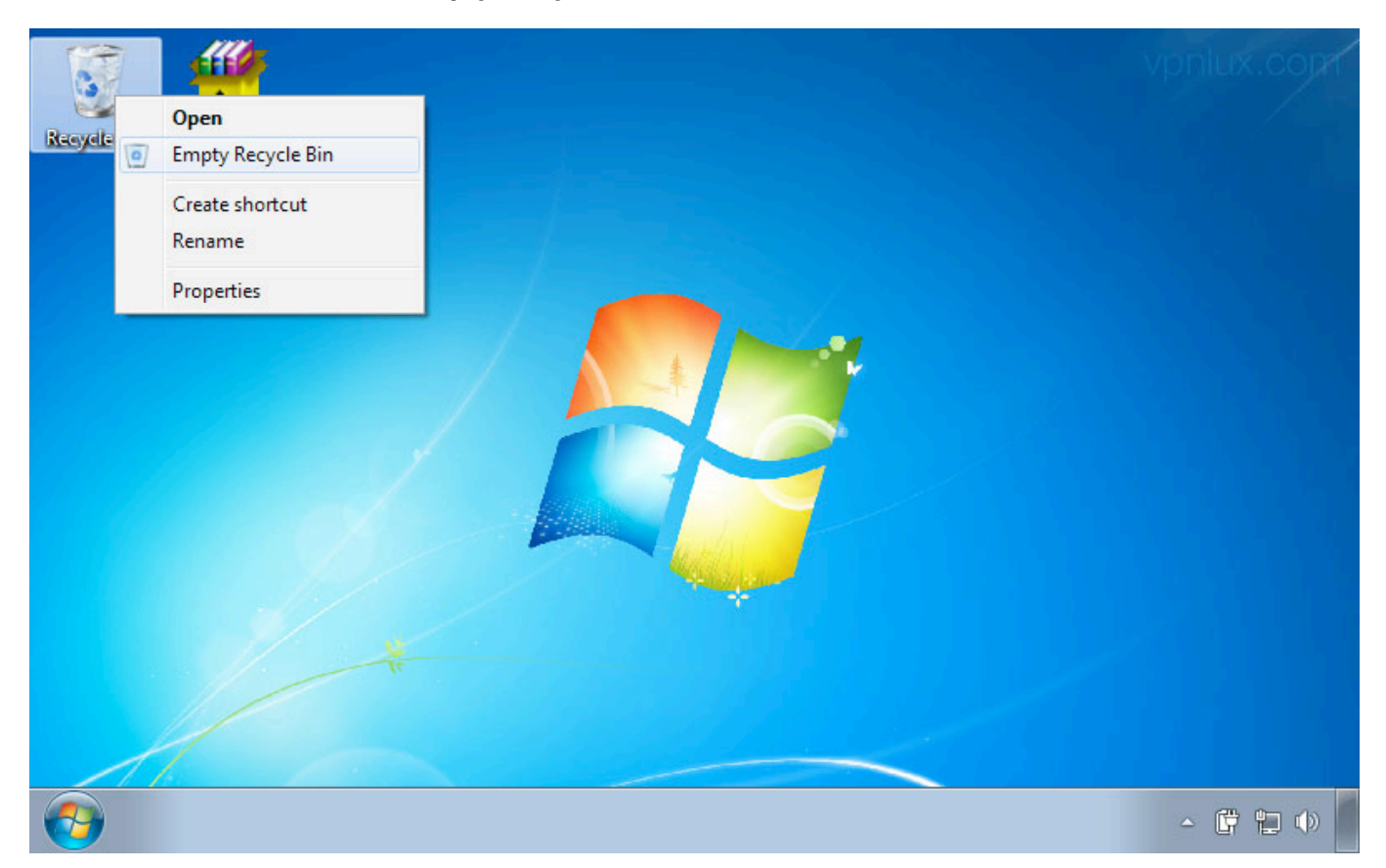